## Issue: Blank Hyperion screen after initial login.

| Hyperion® Workspace - bqtrain01 - Windows Internet Explorer               |                                           |             |                       |                        |                  |                    | x          |
|---------------------------------------------------------------------------|-------------------------------------------|-------------|-----------------------|------------------------|------------------|--------------------|------------|
| 🕞 🕞 🖉 https://reporting.drexel.edu/workspace/index.jsp 🛛 🖷 🔛 😽 🗙 🚼 Google |                                           |             |                       |                        |                  |                    | • ۹        |
| 🔶 Favorites 🛛 🌈 Hyperion                                                  | ® Workspace - bqtrain01                   |             | 👌 🔻 🔊                 | ▼ 📑 🖶 ▼ <u>P</u> age ▼ | <u>S</u> afety ▼ | T <u>o</u> ols 🔻 🄇 | <b>∂</b> • |
| <u>Navigate</u> <u>F</u> ile <u>V</u> iew                                 | Favo <u>r</u> ites <u>T</u> ools <u>H</u> | elp 🛛 😼 🖄 🧏 | Explore 📑 📝           |                        |                  |                    |            |
|                                                                           |                                           |             |                       |                        |                  |                    |            |
| Tips                                                                      | 122                                       |             |                       |                        |                  |                    |            |
| Tasks                                                                     |                                           |             |                       |                        |                  |                    |            |
| Tips                                                                      |                                           |             |                       |                        |                  |                    |            |
|                                                                           |                                           |             |                       |                        |                  |                    |            |
|                                                                           |                                           |             |                       |                        |                  |                    |            |
|                                                                           |                                           |             |                       |                        |                  |                    |            |
|                                                                           |                                           |             |                       |                        |                  |                    |            |
|                                                                           |                                           |             |                       |                        |                  |                    |            |
|                                                                           |                                           |             |                       |                        |                  |                    |            |
|                                                                           |                                           |             |                       |                        |                  |                    |            |
|                                                                           |                                           |             |                       |                        |                  |                    |            |
|                                                                           |                                           |             |                       |                        |                  |                    |            |
|                                                                           |                                           |             |                       |                        |                  |                    |            |
| Done                                                                      |                                           | <b>F</b>    | 😜 Internet   Protecte | ed Mode: Off           | - @ -            | 🔍 100%             | ▼          |

There are a few things to check first:

- Make sure you have access to Hyperion.
  - To determine if you have access, look for the 🖉 Explore button in the Hyperion Toolbar

| Navigate 👻 | <u> </u> | <u>V</u> iew | <u>T</u> ools | <u>H</u> elp | 🗳 | ? |
|------------|----------|--------------|---------------|--------------|---|---|
|            |          |              |               |              |   |   |
| Tips       |          |              | 1             |              |   |   |
|            |          |              |               |              |   |   |
| Tasks      |          |              |               |              |   |   |
| Tips       |          |              |               |              |   |   |
|            |          |              |               |              |   |   |

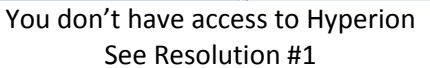

| <u>N</u> avigate 🔻 | <u>F</u> ile | <u>V</u> iew | Favo <u>r</u> ites | <u>T</u> ools | <u>H</u> elp | 12 | 🁌 Explore   📴 👔 |
|--------------------|--------------|--------------|--------------------|---------------|--------------|----|-----------------|
| Tips               |              |              | 3                  |               |              |    |                 |
| (                  |              |              |                    |               |              |    |                 |
| Tasks              |              |              |                    |               |              |    |                 |
| Tips               |              |              |                    |               |              |    |                 |

## You have access to Hyperion See Resolution #2

## **Resolution #1**

You must attend training before gaining access to Hyperion reporting. Please refer to the AIS Hyperion Training website for additional information: <u>http://www.drexel.edu/ais/training/hyperion\_reporting/</u>

## **Resolution #2**

Update your Hyperion Preferences:

1. Click on File  $\rightarrow$  Preferences...

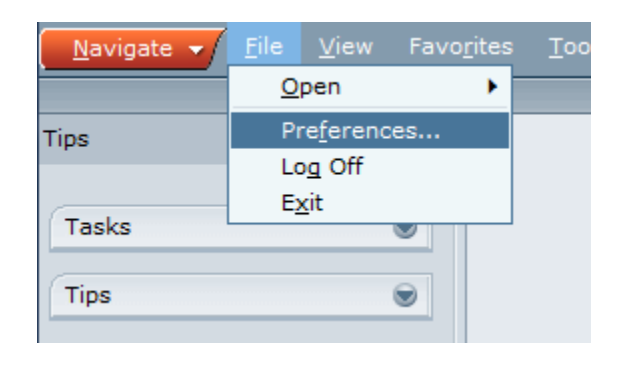

2. In General, select **Explore** under Content in Default Startup Options section.

| Preferences    |                                                |                  |
|----------------|------------------------------------------------|------------------|
| General        | Default Startup Options<br>Content:<br>Explore | Use Current Page |
| Authentication | Explore                                        | Select           |
| Explore        | Document<br>Favorite                           |                  |

Once Explore is selected, you may also set your default folder. This will determine which screen to display first after you logged in (e.g. Student, Admissions, and Student Life etc.).

| General<br>General<br>Authentication | Default Startup Options<br>Content:<br>Explore Use Current Page<br>Folder:<br>/Drexel/Student Select |     |
|--------------------------------------|----------------------------------------------------------------------------------------------------|-----|
| After you are done, click            | οκ and then log out of Hyperion and log in to apply change                                           | es. |